# **GUIA PRÁTICO** Módulo: TransfereMS

Primeiros passos

| <ul> <li>Abra a proj</li> <li>Entre na pr</li> <li>Os dados o conforme i</li> </ul>                                                                               | posta<br>rimeira janela<br>devem ser preenc<br>ilustrado na imag | chidas na <b>Des</b><br>jem abaixo | crição da Proposta                                    | e nas abas ao lado,              |
|----------------------------------------------------------------------------------------------------|------------------------------------------------------------------|------------------------------------|-------------------------------------------------------|----------------------------------|
|                                                                                                    | - 5                                                              |                                    |                                                       |                                  |
| 4                                                                                                    |                                                                  |                                    |                                                       |                                  |
| Termo de Fomento/Colaboração                                                                                                    | Plano de trabalho Pu                                             | ublicação Resumo                   | Processo Digital Docum                                | nentos Assinar Documentos        |
| Prestação de Contas                                                                                                    | -                                                                |                                    |                                                       |                                  |
| restação de Contas                                                                                                    |                                                                  |                                    |                                                       |                                  |
| Descrição da Proposta Conve                                                                                                    | enente Interveniente Con                                         | nvenente Cronogr                   | ama de Execução Cronograr                             | ma Financeiro Plano de Aplicação |
|                                                                                                    |                                                                  |                                    |                                                       |                                  |
|                                                                                                    |                                                                  |                                    |                                                       |                                  |
| Os campos marcados com 🕸 são                                                                                                    | o de preenchimento obrigato                                      | ório.                              |                                                       |                                  |
| Os campos marcados com <b>*</b> são                                                                                                    | o de preenchimento obrigato                                      | ório.                              |                                                       |                                  |
| Os campos marcados com <b>*</b> são<br>Dados Cadastrais da Organia                                                                                                | o de preenchimento obrigato<br>zação                             | ório.                              |                                                       |                                  |
| Os campos marcados com <b>*</b> são<br>Dados Cadastrais da Organia<br>CNPJ *                                                                                      | o de preenchimento obrigato<br>zação                             | ório.<br>Organização d             | a Sociedade Civil *                                   |                                  |
| Os campos marcados com <b>*</b> são<br>Dados Cadastrais da Organi:<br>CNPJ *<br>Endereço *                                                                        | o de preenchimento obrigato<br>zação                             | ório.<br>Organização d             | a Sociedade Civil *                                   |                                  |
| Os campos marcados com <b>*</b> são<br>Dados Cadastrais da Organi:<br>CNPJ *<br>Endereço *                                                                        | o de preenchimento obrigato                                      | ório.<br>Organização d             | a Sociedade Civil *                                   |                                  |
| Os campos marcados com <b>*</b> são<br>Dados Cadastrais da Organia<br>CNPJ *<br>Endereço *<br>Cidade *                                                            | o de preenchimento obrigato<br>zação<br>Estado *                 | ório.<br>Organização d             | a Sociedade Civil *                                   | Telefone *                       |
| Os campos marcados com <b>*</b> são<br>Dados Cadastrais da Organi:<br>CNPJ <b>*</b><br>Endereço <b>*</b><br>Cidade <b>*</b>                                       | o de preenchimento obrigato                                      | ório.<br>Organização d             | a Sociedade Civil *<br>CEP *                          | Telefone *                       |
| Os campos marcados com <b>*</b> são<br>Dados Cadastrais da Organia<br>CNPJ *<br>Endereço *<br>Cidade *<br>Conta Corrente *                                        | o de preenchimento obrigato<br>zação<br>Estado *<br>Banco *      | ório.<br>Organização d             | a Sociedade Civil *<br>CEP *<br>Agência *             | Telefone *<br>Email *            |
| Os campos marcados com <b>*</b> são<br>Dados Cadastrais da Organia<br>CNPJ *<br>Endereço *<br>Cidade *<br>Conta Corrente *                                        | o de preenchimento obrigato<br>zação<br>Estado *<br>Banco *      | ório.<br>Organização d             | a Sociedade Civil * CEP * Agéncia *                   | Telefone *<br>Email *            |
| Os campos marcados com <b>*</b> să<br>Dados Cadastrais da Organi:<br>CNPJ *<br>Endereço *<br>Cidade *<br>Conta Corrente *<br>Dados Cadastrais do Repres           | o de preenchimento obrigato<br>zação<br>Estado *<br>Banco *      | ório.<br>Organização d             | a Sociedade Civil * CEP * Agéncia *                   | Telefone *<br>Email *            |
| Os campos marcados com <b>*</b> são<br>Dados Cadastrais da Organia<br>CNPJ *<br>Endereço *<br>Cidade *<br>Conta Corrente *<br>Dados Cadastrais do Repres          | o de preenchimento obrigato<br>zação<br>Estado *<br>Banco *      | ório.<br>Organização d             | a Sociedade Civil * CEP * Agéncia *                   | Telefone *                       |
| Os campos marcados com <b>*</b> são<br>Dados Cadastrais da Organia<br>CNPJ *<br>Endereço *<br>Cidade *<br>Conta Corrente *<br>Dados Cadastrais do Repres<br>CPF * | o de preenchimento obrigato<br>zação<br>Estado *<br>Banco *      | ório. Organização da               | a Sociedade Civil * CEP * Agéncia * esentante Legal * | Telefone *                       |

# GUIA PRÁTICO

Módulo: TransfereMS

Assinatura de documentos

### ENCAMINHANDO PARA ASSINATURA

- Abra a proposta
- Verifique se os campos obrigatórios estão devidamente preenchidos
- Acesse a tarefa atual "Preencher Proposta" e encaminhe para assinatura

| CONVENENTE                                      | Preencher proposta de convénio | Documentos<br>Detalhes<br>Devolver | E VINDAMENTO<br>Executar<br>Tarefa |
|-------------------------------------------------|--------------------------------|------------------------------------|------------------------------------|
| Mensagem                                        |                                |                                    | łe –                               |
| Salvar mensagem Selecione a próxima tarefa a se | eiada:                         |                                    |                                    |
| Devolver tarefa Enviar para                     | assinatura do responsável      |                                    |                                    |
| Documentos                                      |                                |                                    | ~                                  |

2

#### NO ACESSO DO PRESIDENTE/PREFEITO

- Abra a proposta
- Acesse a janela Assinar Documentos e clique em assinar todos
- Os documentos irão constar a data de assinatura e o nome do usuário

| roposta de Convenio Pl     | ano de Trabalho | Publicação | Resumo | Processo Digital | Documentos | Assinar Documentos | Presinção de Contas |
|----------------------------|-----------------|------------|--------|------------------|------------|--------------------|---------------------|
| umentos Disponiveis pa     | ara Assinatura  |            |        |                  |            |                    | 7                   |
|                            |                 |            |        |                  |            |                    | Assinar Todo        |
|                            |                 |            |        |                  |            |                    |                     |
| lano de Trabalho:          |                 |            |        |                  |            |                    |                     |
| Descrição do Projeto       |                 |            |        |                  |            |                    |                     |
| Documento assinado por     |                 |            |        |                  |            |                    |                     |
| Usuário                    |                 |            |        |                  |            | Data As            | sinatura            |
| Nenhuma assinatura para es | ste documento   |            |        |                  |            |                    |                     |
| Cronograma de Execução     |                 |            |        |                  |            |                    |                     |
| Documento assinado por     |                 |            |        |                  |            |                    |                     |
| Usuário                    |                 |            |        |                  |            | Data As            | sinatura            |
| Nenhuma assinatura para es | ste documento   |            |        |                  |            |                    |                     |
| Cronograma Financeiro      |                 |            |        |                  |            |                    |                     |
| Documento assinado por     |                 |            |        |                  |            |                    |                     |
| Usuário                    |                 |            |        |                  |            | Data As            | sinatura            |
| Markuma analashura asar as | to documento    |            |        |                  |            |                    |                     |

#### ENCAMINHANDO PARA O CONCEDENTE

- Após o preenchimento das informações e realizado a assinatura dos documentos, deve-se encaminhar a proposta para o concedente (UG)
- Apenas o **Presidente/Prefeito** possuem permissão para assinar e encaminhar a proposta para o concedente (UG)

| CONVENENTE                  | Assinatura da proposta | Documentos<br>Detalhes<br>Devolver | EL WOAMENTO<br>Executar<br>Tarefa |
|-----------------------------|------------------------|------------------------------------|-----------------------------------|
| Mensagem                    |                        |                                    |                                   |
| E Salvar melvagem           | r iniciada:            |                                    |                                   |
| Fazer ajustes Enviar para a | analista UG            |                                    |                                   |

4

## ALTERAÇÃO DE INFORMAÇÕES NA DESCRIÇÃO DA PROPOSTA

- Caso seja necessária a alteração de qualquer informação, é preciso encaminhar para **ajuste**
- Quando a proposta está na etapa de assinatura, os campos para edição são bloqueados

| CONVENENTE                     | Assinatura da proposta | Documentos<br>Detalhes<br>Devolver | EX WOAMENTO<br>Executar<br>Tarefa |
|--------------------------------|------------------------|------------------------------------|-----------------------------------|
| Mensagem                       |                        |                                    |                                   |
| Salvar mensagem                |                        |                                    |                                   |
| Selecione a próxima tarefa a s | r iniciada:            |                                    |                                   |
| Eazor aiustos Enviar para      | analista LIC           |                                    |                                   |